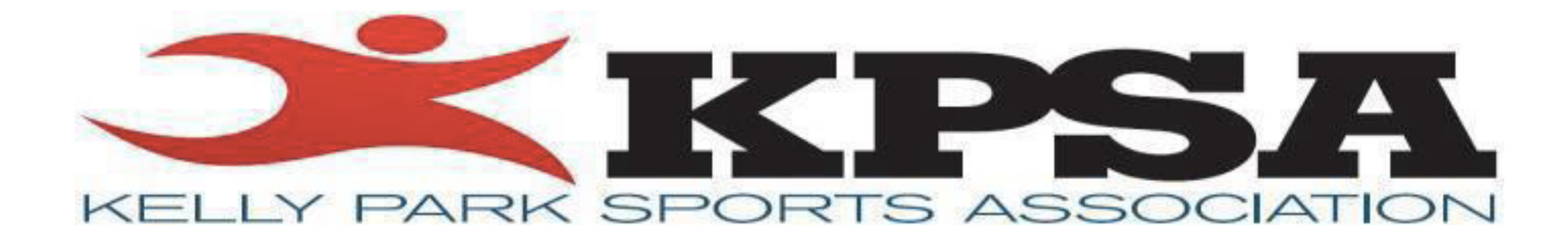

## Step by Step: Online Registration

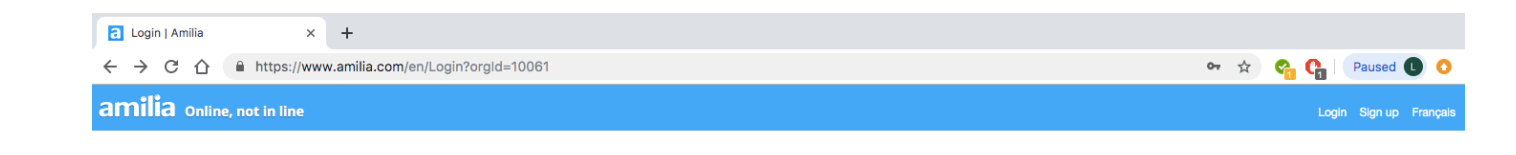

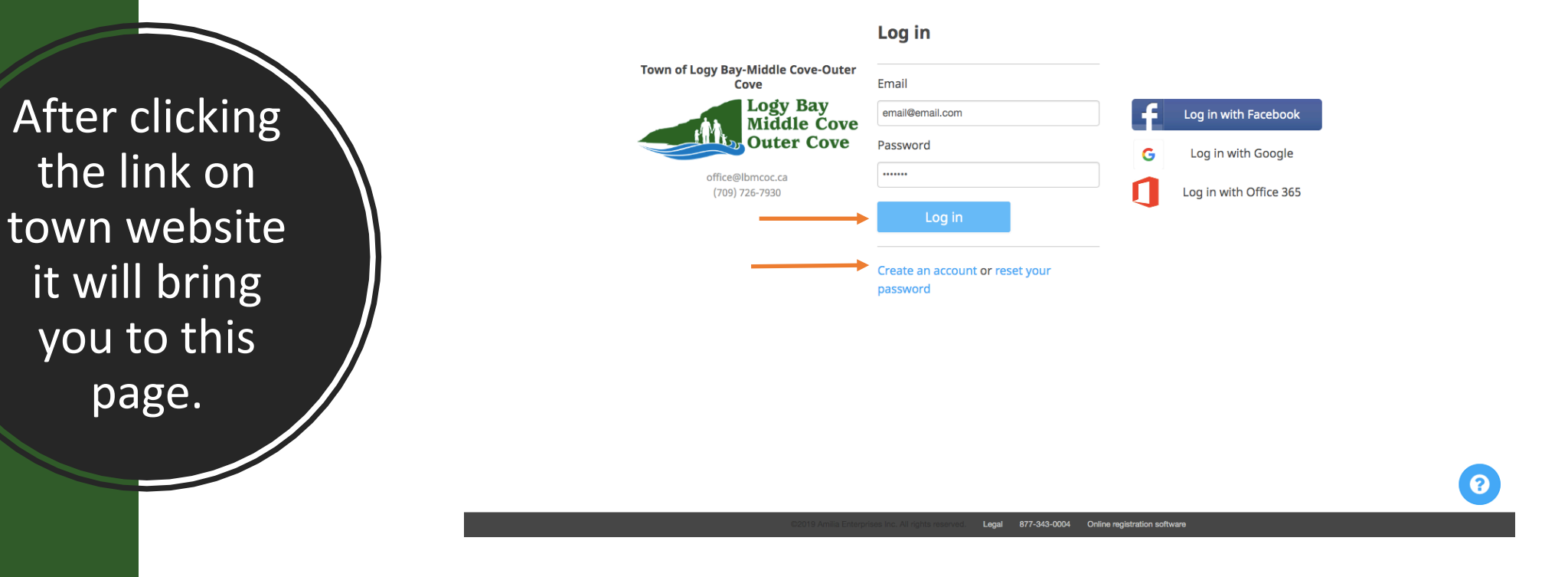

- If you already have an account with amilia login in
- If not, click "create an account" under login button

If you a new user to amilia, it will take you through a quick tour of your account

| User Account                                      | × +                                                              |                                                    |                                                                                                    |
|---------------------------------------------------|------------------------------------------------------------------|----------------------------------------------------|----------------------------------------------------------------------------------------------------|
| $\leftarrow$ $\rightarrow$ C $\triangle$ https:// | www.amilia.com/UserAccount/en/?userAccountId=201                 | 100116                                             | 🖙 🚖 🔮 🚺 🛛 Paused 🕕 📀                                                                                        |
| amilia Online, not in line                        | 2                                                                |                                                    | → +   FR                                                                                                    |
| Personal account<br>Olivia Powell                 | 术 Home                                                           |                                                    | OP                                                                                                    |
| A Home                                            | How To Use Amilia                                                |                                                    | About Amilia                                                                                                |
| \$ Billing<br>〒 Purchases                         | Online user guide                                                | Welcome!<br>First visit here?                      | amilia<br>Amilia has partnerships with many<br>organizations.                                               |
| 문 Payment Method<br>ঔ Members                     |                                                                  | Let's discover your account in 3 steps:            | Using your Amilia account to reserve<br>activities is <b>quick, easy, and secure</b> .<br>No more line-ups! |
| 🖽 Memberships Cards                               |                                                                  | ¥ Close                                            | Read more                                                                                                   |
| 🛛 Communication 1                                 | My Calendar                                                      |                                                    | Upcoming Activities                                                                                         |
| Documents                                         |                                                                  |                                                    | All people \$                                                                                               |
| Settings                                          | Your calendar will show up here.                                 |                                                    | No activities                                                                                               |
| Q Find an organization                            | Activities without schedule - All organizations \$ All people \$ |                                                    | 0                                                                                                    |
| javascript:void(0);                               |                                                                  | ©2019 Amilia Enterprises Inc. All rights reserved. | f ¥r in G+                                                                                                  |

After exploring your account click on find an organization located in orange at the bottom of your screen

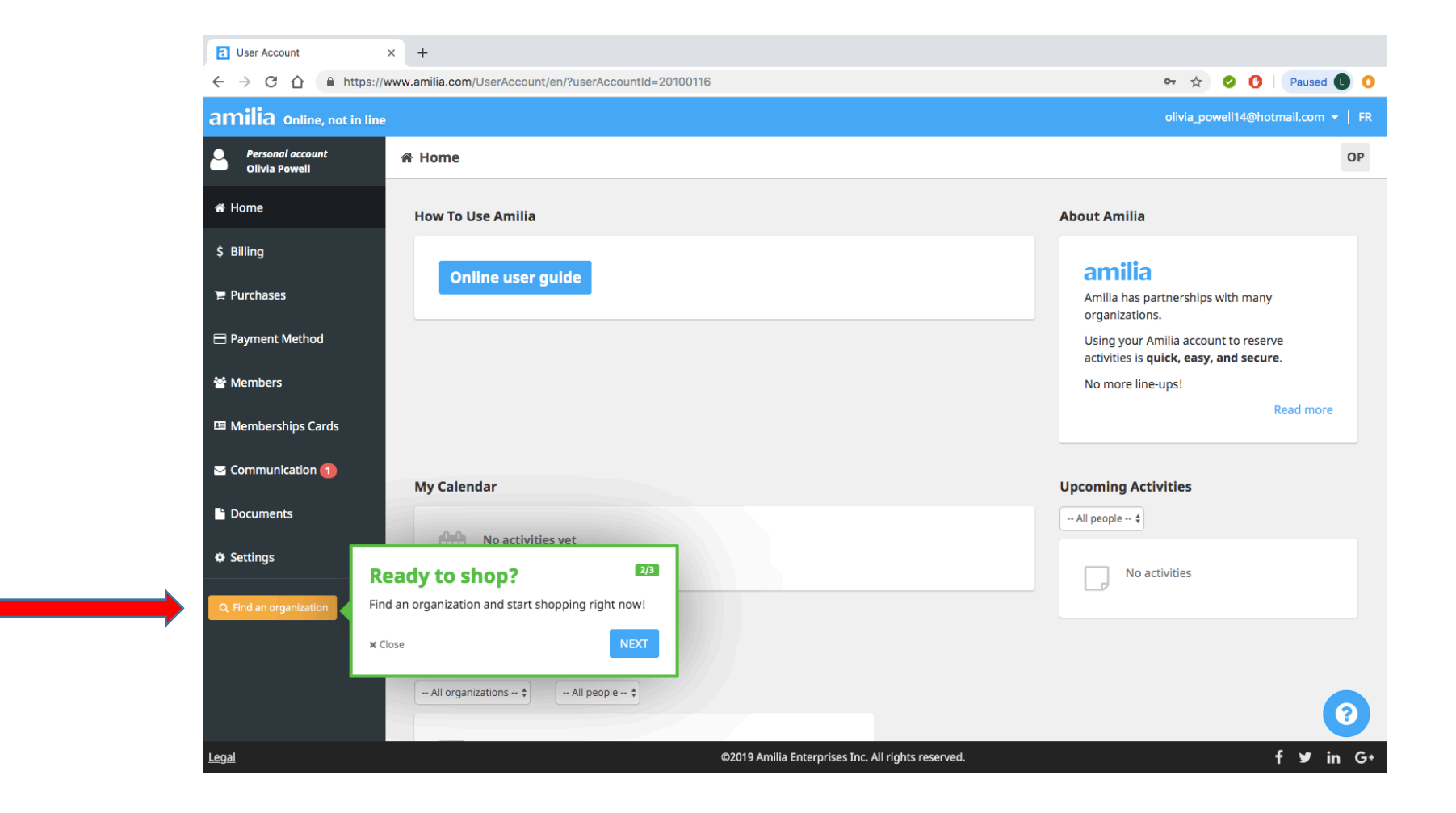

|                                  |                                                        |                                         |                |                               | -                                |                                                             |                            |                |                                      |
|----------------------------------|--------------------------------------------------------|-----------------------------------------|----------------|-------------------------------|----------------------------------|-------------------------------------------------------------|----------------------------|----------------|--------------------------------------|
| Online Registration Software & X | +                                                      |                                         |                |                               | C Online Registration Software & | × +                                                         |                            |                |                                      |
| → C 🏠 🔒 https://www              | w.amilia.com/store/en                                  |                                         | Sec. 2         | 🔏 😭   Paused 🕕 🧿              | ← → C 合 🗎 https://               | /www.amilia.com/store/en/search?SearchTerms=Town+of+logy+ba | y+middle+cove+outer+cove   |                | 🖈 🦓 🦓 Paused 🕕 🚺                     |
| milia Online, not in line        |                                                        |                                         | olivia_p       | bowell14@hotmail.com Français | amilia Online, not in line       | e                                                           |                            |                | olivia_powell14@hotmail.com Français |
| I                                | Find an organization                                   |                                         |                |                               |                                  | Find an organization                                        |                            |                |                                      |
| l                                | Town of logy bay middle cove outer cove Search         |                                         | Type here      | e 🛛                           |                                  | Town of logy bay middle cove outer cove Search              | h                          |                |                                      |
| I                                | A B C D E F G H I J K L M N                            | DPQRSTUVW                               | X Y Z          |                               |                                  | A B C D E F G H I J K L M                                   | N O P Q R S T U V W        | x y z          |                                      |
|                                  | Organization                                           | Location                                | Phone number   |                               |                                  | Organization                                                | Location                   | Phone number   |                                      |
|                                  | A                                                      | Your city, IL                           | (888) 555-5555 |                               |                                  | Town of Logy Bay-Middle Cove-Outer Cove                     | Logy Bay-Middle Cove-Outer | (709) 726-7930 |                                      |
|                                  | A1 Elite Athletics                                     | North Richland Hills, TX                | (817) 203-4320 |                               |                                  | <b></b>                                                     | C012, 112                  |                |                                      |
|                                  | Abbotsford Community School Society                    | Abbotsford, BC                          | (604) 853-2221 |                               |                                  |                                                             |                            |                |                                      |
|                                  | Abbotsford Youth Commission                            | Abbotsford, BC                          | (778) 880-8559 |                               |                                  | ©2019 Amilia Enterprise Inc. All rights reserved. Legal     |                            | f ⊮ in G       | •                                    |
|                                  | ABMSH (Association de Baseball Mineur de Saint-Hubert) | St-Hubert, QC                           | (514) 990-4112 |                               |                                  | •                                                           |                            |                |                                      |
|                                  | Abriel0219@live.com                                    | Your city, TX                           | (407) 497-3181 |                               |                                  | Click Here                                                  |                            |                |                                      |
|                                  | Absolute Cheer & Tumbling                              | North Vancouver, BC                     | (604) 984-4107 |                               |                                  |                                                             |                            |                |                                      |
|                                  | Académie de danse d'Outremont                          | Montréal, QC                            | (514) 276-6060 |                               |                                  |                                                             |                            |                |                                      |
|                                  | Académie de Hockey des Pros                            | Sportium Ville de Ste-<br>Catherine, QC | (438) 320-4384 |                               |                                  |                                                             |                            |                |                                      |
|                                  | Académie de Tennis Sud-Ouest Montréal                  | Montréal, QC                            | (514) 690-1320 | V                             |                                  |                                                             |                            |                |                                      |

This will then bring you to a search bar where you can type Town of Logy Bay Middle Cove Outer Cove to find our registration program, when located click on "Town of Logy Bay Middle Cove Outer Cove"

#### This will then bring you to own registration home page. Click on "Kelly Park Sports Association" to view our programs

a Tow
← →

| C Town of Logy Bay-Middle Cove × +                                                                |                                        |
|---------------------------------------------------------------------------------------------------|----------------------------------------|
| ← → C ☆ https://www.amilia.com/store/en/lbmcoc/shop/programs                                      | 🖈 😤 😭 Paused 🕕 🔾                       |
| amilia Online, not in line                                                                        | olivia_poweli14@hotmail.com 👻 Français |
|                                                                                                   |                                        |
| Logy Bay<br>Middle Cove<br>Outer Cove                                                             | Learn more                             |
| Registration                                                                                      | My Account 🗹                           |
| Q Search<br>Programs                                                                              |                                        |
| Kelly Park Sports Association Programs                                                            |                                        |
|                                                                                                   |                                        |
|                                                                                                   |                                        |
|                                                                                                   | 0                                      |
| 62019 Amilia Enterprises Inc. Al rights reserved. Legal 877-343-0004 Online registration software |                                        |

| Intps://www.animo.com/store/en/numoo/shtp//programs/47880                                                                            |                    |
|----------------------------------------------------------------------------------------------------|--------------------|
| Registration                                                                                                    | My Account 🕝       |
| Programs                                                                                                    | the Back           |
| Kelly Park Sports Association Programs                                                                                               |                    |
| © Important information For ALL KPSA inquires please email kellyparksports@gmail.com                                                 |                    |
| For those residents of LBMCOC the subsidy provided by the town will be app<br>payment screen during the check out process            | plied at the       |
| Registration should only be made out by the parent/gaurdian of the participant personal information regarding members of our program | t(s) as we require |
| KPSA Summer Registration                                                                                                    |                    |
| Soccer                                                                                                    |                    |

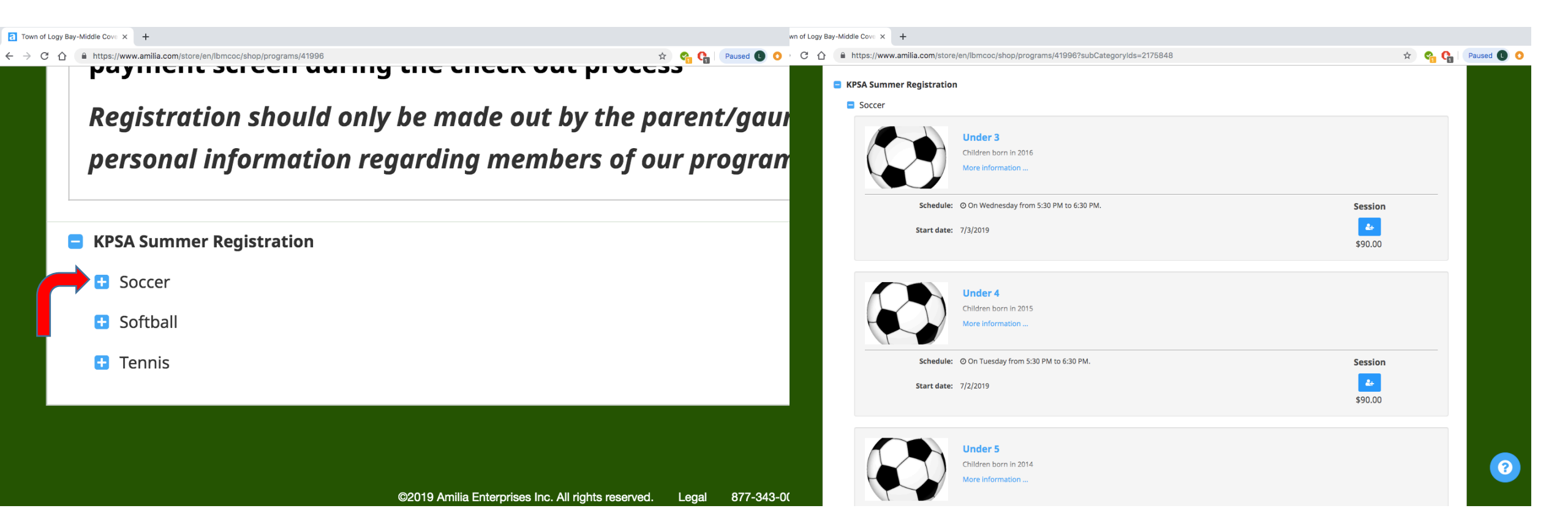

When you click on the + next to the activity a drop menu with all available session/ages groups will show  Click on the session button shown below to register for the selected activity

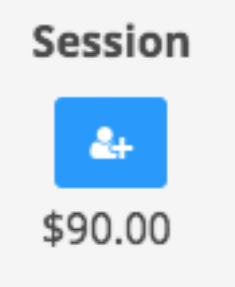

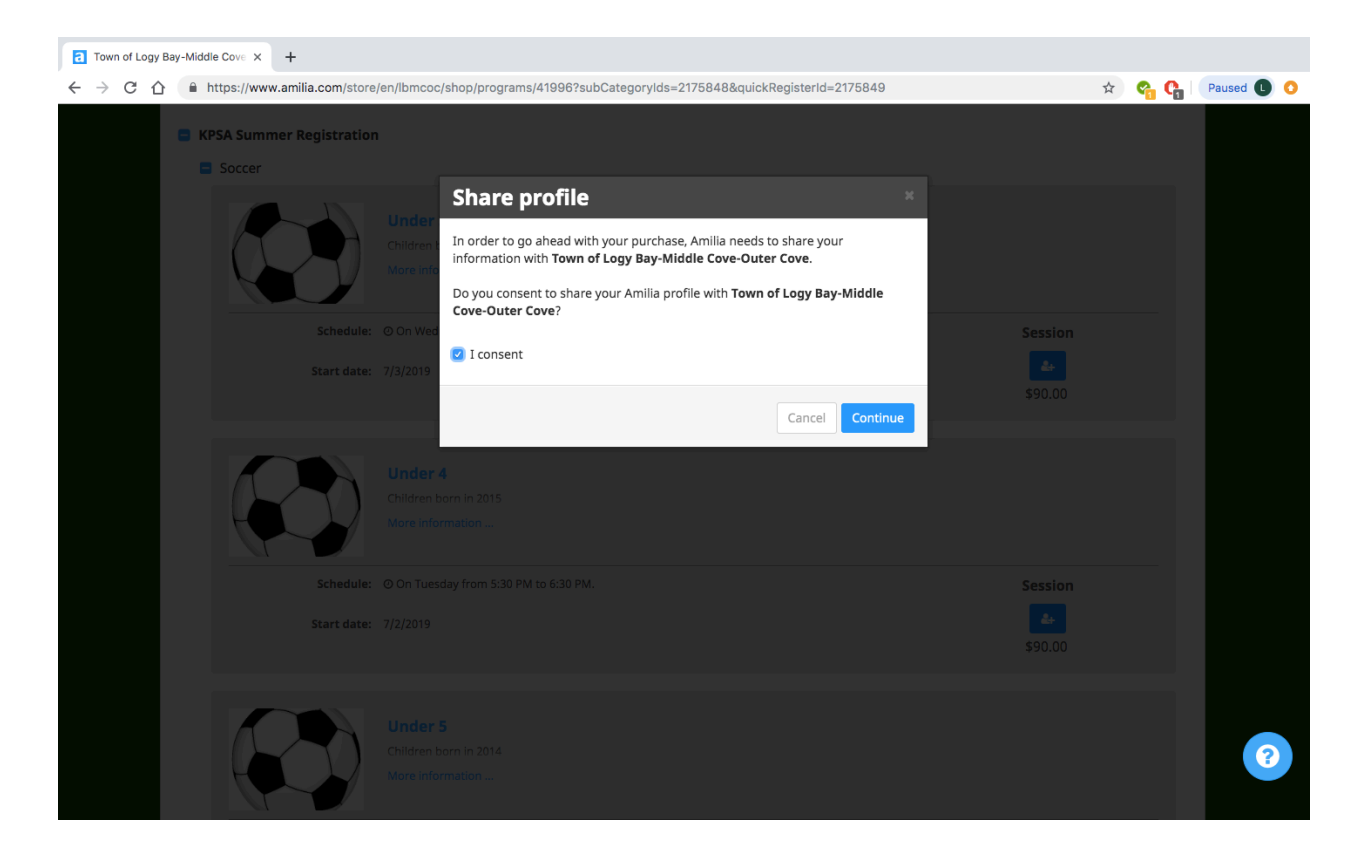

You must then click the "I consent" box to to share your profile with the town and continue with registration

C 🏠 https://www.amilia.com/store/en/lbmcoc/shop/programs/41996?subCategoryIds=2175848&quickRegisterId=2175849

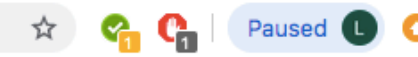

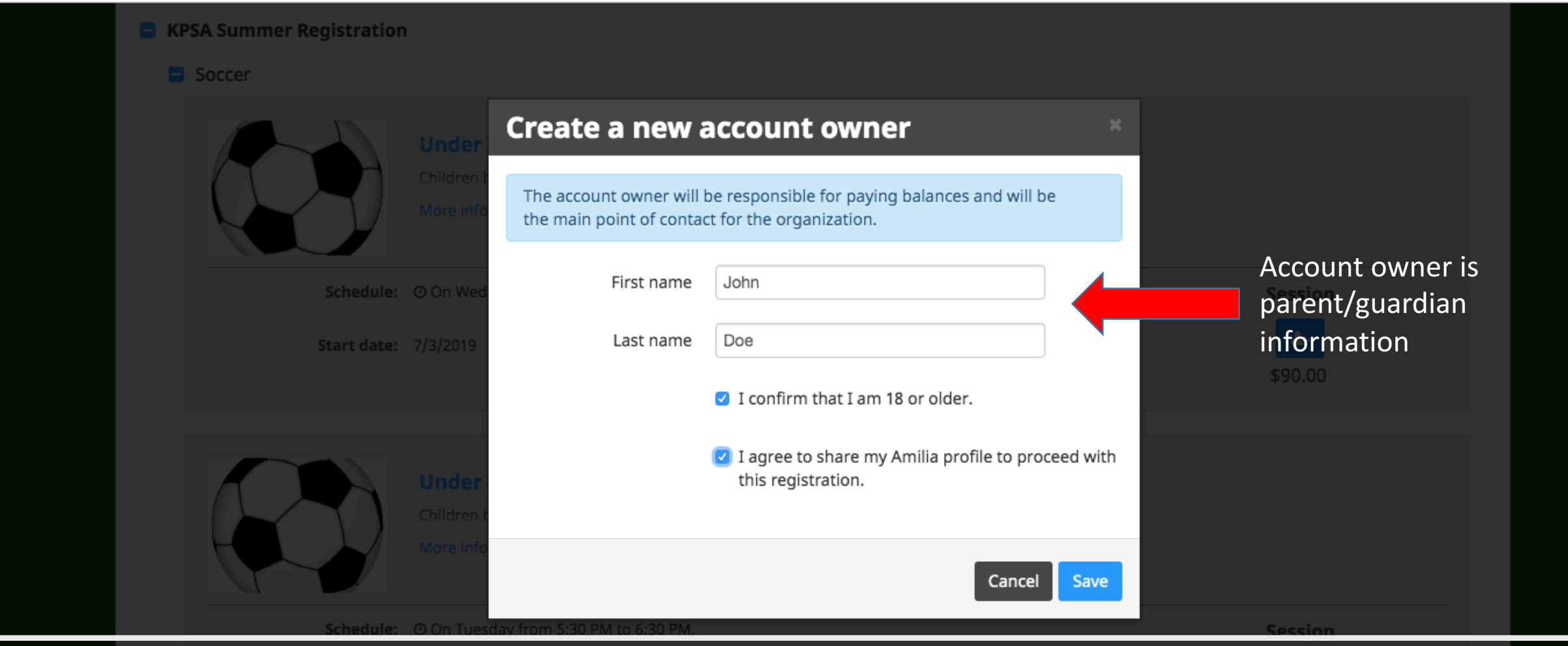

Next, fill in the create new account owner and check both boxes confirming the statements shown

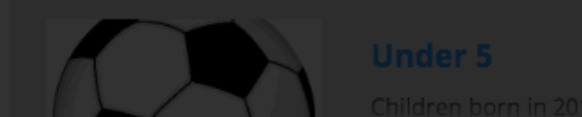

### Click the "add another person" to add your child to the program Then fill out the appropriate information

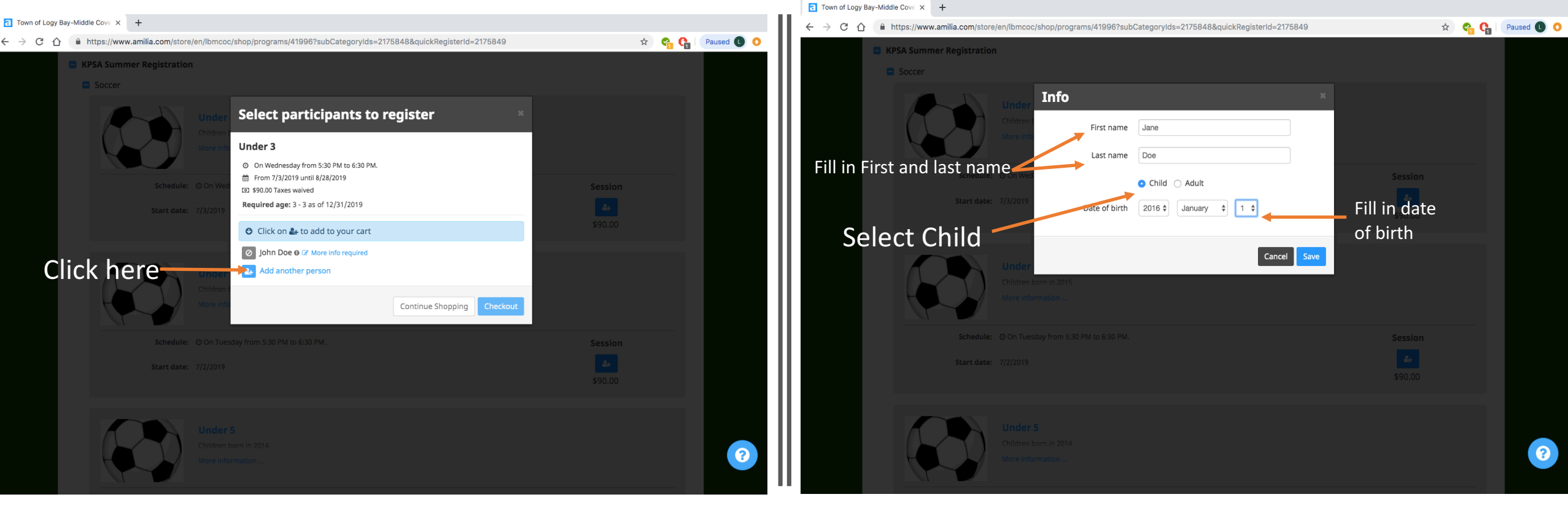

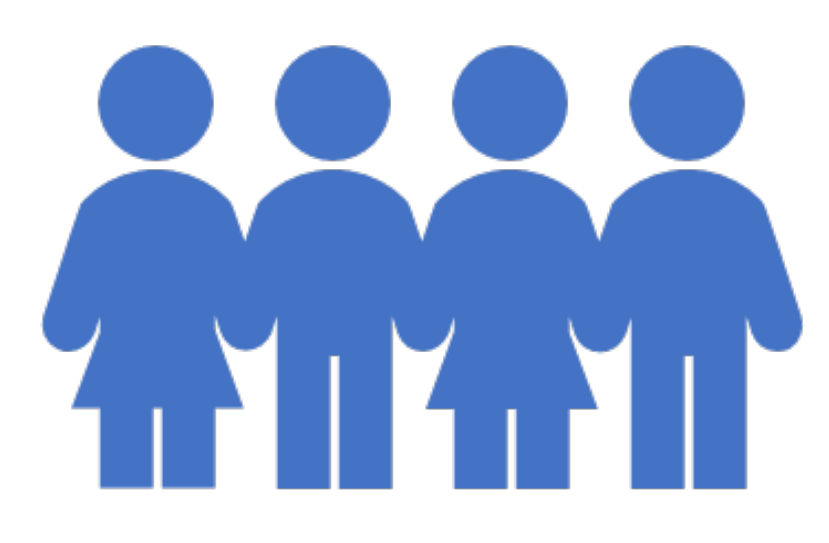

If registering multiple children repeat steps 8-10

When you are finished selecting programs click the "checkout" button

a Town of Logy Bay-Middle Cove ★ +

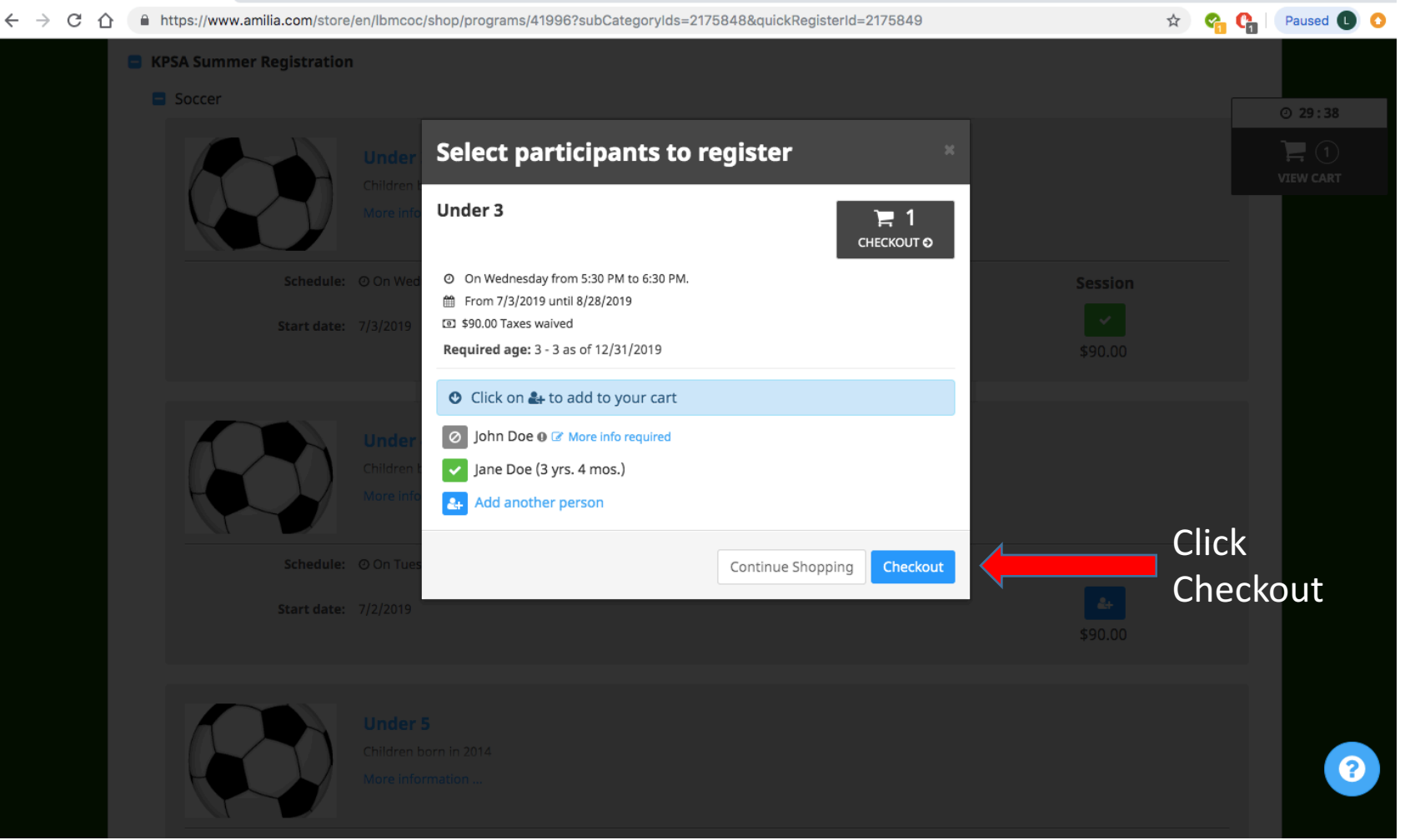

Type in postal code, IT IS VERY IMPORTANT TO CLICK THE SAVE BUTTON. Answer resident question with drop menu. Then click "checkout"

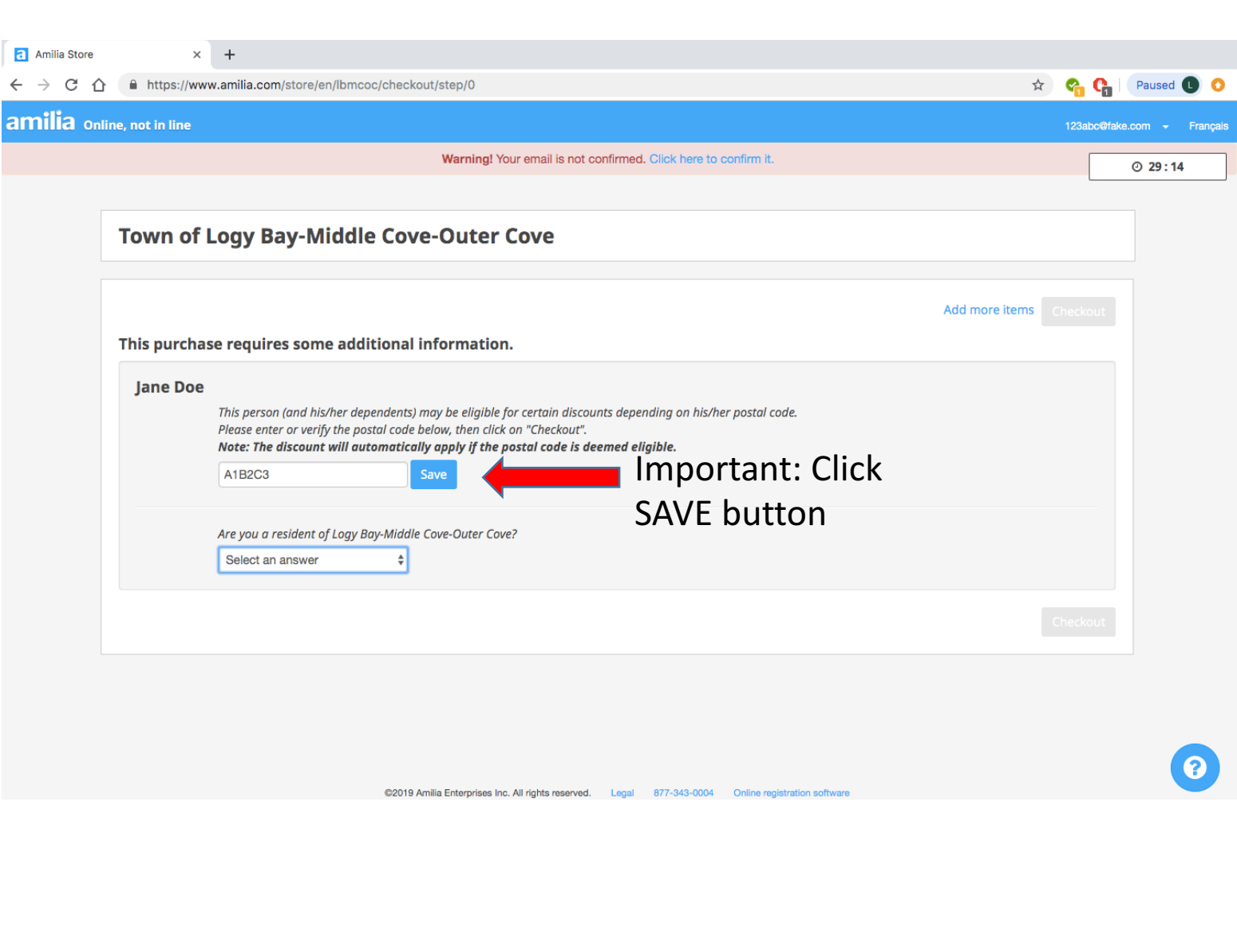

It will then take you to a screen to review your order; if your order is correct click "checkout".

To add additional children or programs click "Continue Shopping"

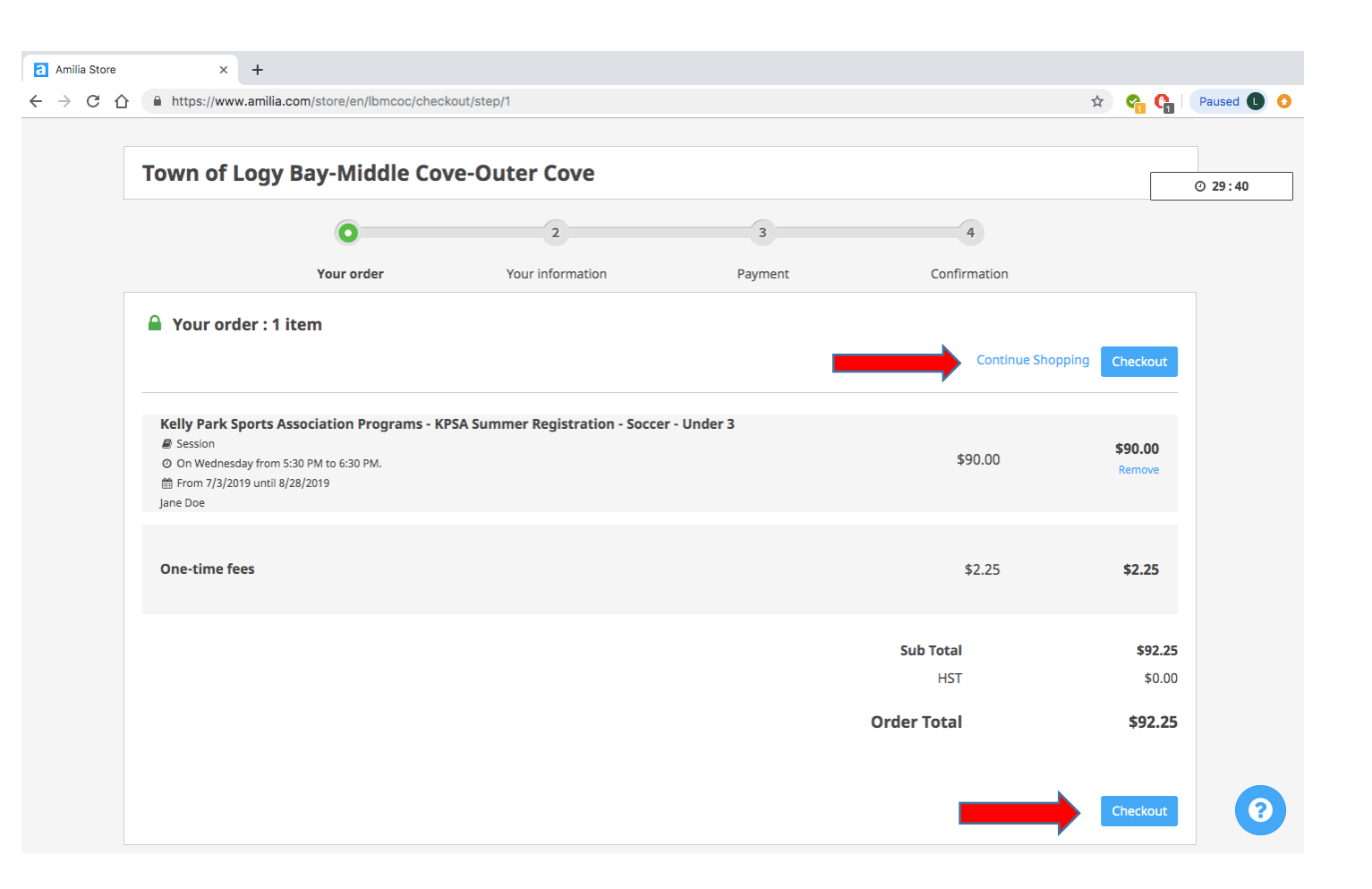

Next, fill out all required information for account owner(parent/gu ardian) once completed click "continue my purchase"

a Amilia

| Control Logy De    | y made cor |                       |                                 |                 | ſ                                                           |               |
|--------------------|------------|-----------------------|---------------------------------|-----------------|-------------------------------------------------------------|---------------|
|                    | 0          | O                     | 3                               |                 | 4                                                           | ⊙ 28:27       |
|                    | Your order | Your information      | Payment                         |                 | Confirmation                                                |               |
| A Your information |            |                       |                                 |                 | Validate all sections to continue your purch<br>Add more it | hase.<br>Jems |
| Account owner      | Acco       | ount owner : John Doe |                                 |                 |                                                             | _             |
| John Doe           | First r    | name John             |                                 | Last name       | Doe                                                         |               |
| Jane Doe           | Addre      | 744 Logy Bay          | Road, Logy Bay, NL, Canada      |                 |                                                             |               |
|                    | Addre      | 744 Logy Bay          | Road                            |                 |                                                             |               |
|                    | Addre      | Apartment, sui        | te, unit, building, floor, etc. |                 |                                                             |               |
|                    | Count      | Canada                | \$                              | State/Province  | NL - Newfoundland and Labrador                              | \$            |
|                    | City       | Logy Bay-Mide         | dle Cove-Outer Cove             | Zip/Postal Code | A1K 3A6                                                     |               |
|                    |            | 🗹 I confirm t         | his is my address.              |                 |                                                             |               |
|                    | Email      | 123abc@fake.          | com                             |                 |                                                             |               |
|                    | Home       | Phone 12345678        |                                 | Work Phone      | 1245678                                                     |               |
|                    | Cellul     | ar 12345678           |                                 | Extension       |                                                             |               |

# Then, fill out all required information for each registered child. Once completed click "Continue my purchase"

| formation : Jane Doe             | Confirmation<br>Validate all sections to continue your purchase.<br>Add more items | © 24:49       N/A         © Check here if no known medical conditions.         T-Shirt/Jersey Size         Youth XS       \$                                                                                                    |                                                                                                    |
|----------------------------------|------------------------------------------------------------------------------------|----------------------------------------------------------------------------------------------------|----------------------------------------------------------------------------------------------------|
| formation : Jane Doe<br>1/1/2016 | Validate all sections to continue your purchase.<br>Add more items                 | Check here if no known medical conditions.  T-Shirt/Jersey Size  Youth XS                                                                                                    |                                                                                                    |
| formation : Jane Doe<br>1/1/2016 |                                                                                    | T-Shirt/Jersey Size Youth XS \$                                                                                                    |                                                                                                    |
| 1/1/2016                         |                                                                                    |                                                                                                    |                                                                                                    |
|                                  | This information can be modified in your account settings.                         | The Kelly Park Sports Association (KPSA) utilizes the Town website, its own Sport.ca website, er<br>provide information to the public about our association. From time to time, the Association/Pr<br>information regarding team rosters, team accomplishments, team photos, and agme action p  | nail and social media to<br>ogram may post<br>notos that may contain my                                                               |
| fer not to say                   |                                                                                    | child's name or image. I, the legal guardian, agree that by signing my child up for the program<br>to participate in such a publication. I also agree to receive updates from the KPSA through its o<br>Yes No                                                                                  | I agree to permit my child<br>mail communication.                                                                                     |
| ith number                       |                                                                                    | The KPSA DOES NOT accept any responsibility for injury, loss, damage, or accident, either to pe<br>incurred by anyone during the operation of KPSA programs regardless of facility. The undersig<br>hereby agrees to release indemnify and save harmless the above mentioned, or any of the aga | ˈson or to property<br>ned parent or guardian<br>inst any and all loss, costs,                                                        |
| iom                              |                                                                                    | expenses, claims, demands, and suits whatsoever on account or in respect of any injury, loss, d           Yes         No                                                                                                    | image, or accident.                                                                                                    |
|                                  |                                                                                    | Select a Primary Legal Guardian<br>John Doe                                                                                                    |                                                                                                    |
| f no known medical conditions.   |                                                                                    |                                                                                                    | Continue my purchase                                                                                                    |
| Size                             |                                                                                    | Validate all                                                                                                    | sections to continue your purchase.                                                                                                   |
| f no ki<br>Size                  | nown medical conditions.                                                           | nown medical conditions.                                                                                                    | Important medical conditions.     Important medical conditions.       Important medical conditions.     Important medical conditions. |

#### × + a Amilia Store 🖈 😪 😭 Paused 🕒 📀 ← → C ☆ 🏻 https://www.amilia.com/store/en/lbmcoc/checkout/step/3 Warning! Your email is not confirmed. Click here to confirm it. O 29:47 Town of Logy Bay-Middle Cove-Outer Cove 4 Confirmation Your information Your order Payment Payment View order details Add more items **Payment Details** \$92.25 Cardholder Name amount to be paid now Card Number VISA Expiration Date CVV YY MM I Authorize Town of Logy Bay-Middle Cove-Outer Cove to charge my card for future transactions and any other agreed upon purchases. I accept the terms and conditions ? ©2019 Amilia Enterprises Inc. All rights reserved. Legal 877-343-0004 Online registration software

Complete payment details, once completed click "pay now"

## It will then take you to a screen that says your registration is complete

If you have any questions regarding the online registration process please email kellyparksportsgmail.com